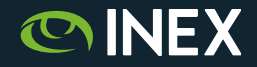

## IXP Manager Workshop Installation, Configuration

Nick Hilliard

Chief Technical Officer Internet Neutral Exchange Association Company Limited by Guarantee

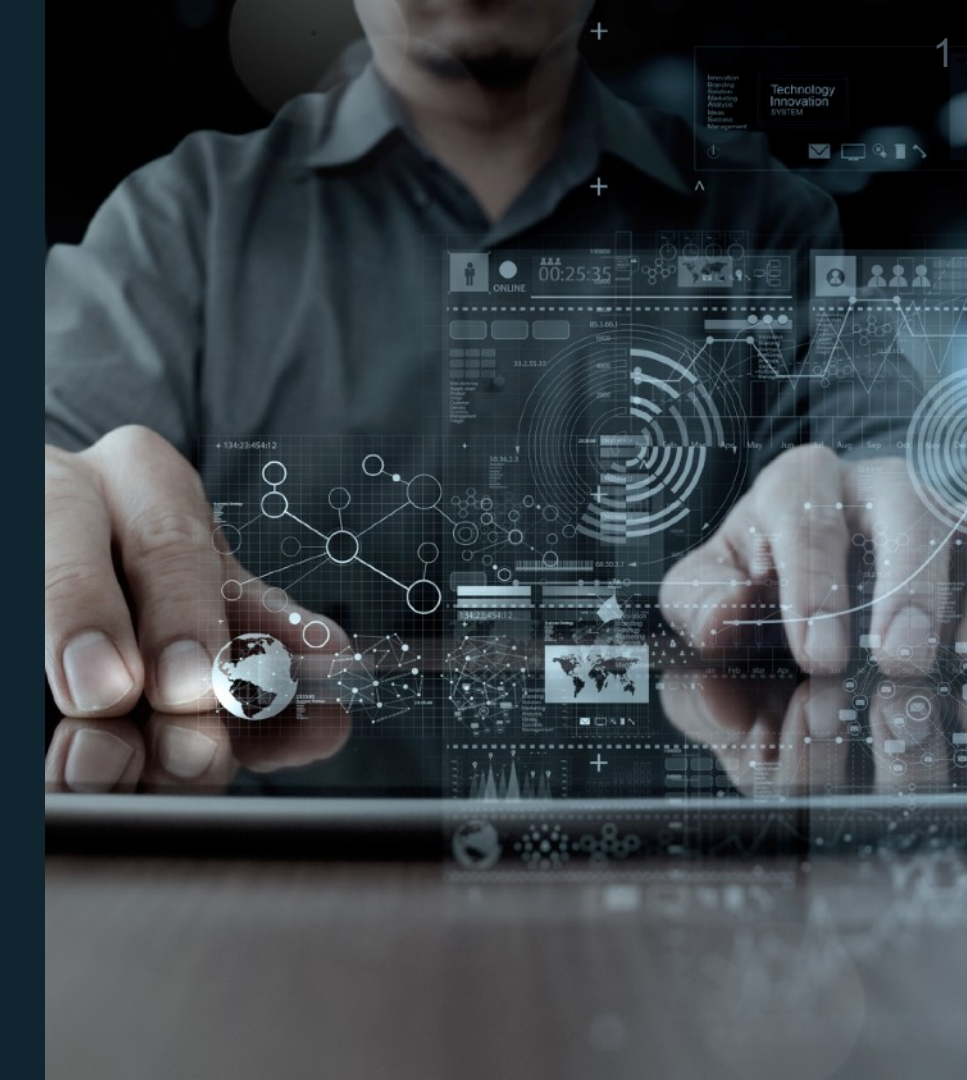

IXP Manager Workshop

## IXP Manager Walk-Through Tutorial

- Live walk-through of IXP Manager installation
  - Ubuntu server 16.04 running on ESXi
  - Username: ixpmanager
  - Password: ixpmanager
  - IP addresses: 220.247.153.223 220.247.153.242
- Goals:
  - Set up basic IXP parameters
  - Set up Customer + Ports
  - Set up Simple Route Server configuration

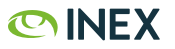

#### IXP Manager Workshop

## **IXP Manager Software Install**

- cd /srv
- sudo bash
- git clone https://github.com/inex/ixp-manager /srv/ixpmanager
- cd ixpmanager
- ./tools/installers/ubuntu-lts-1604-ixp-manager-v4.sh
- Fill in values as appropriate
- Make a note of the username and password at the end. You'll need this.

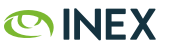

IXP Manager Workshop

## **IXP Manager Software Install**

- cd /srv/ixpmanager
- cat .ixp-manager-installer-settingsrc

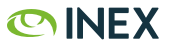

#### IXP Manager Workshop Walkthrough

## **Basic Infrastructure**

- Step 1: Create a data centre using the Facilities menu
  - Name: Dataspace Pvt. Ltd
  - Short Name: Dataspace
  - Tag: dataspace
  - Peering DB Facility: Dataspace
- Step 2: Create a Rack
  - Name: My IXP Cabinet
  - Facility: Dataspace
  - Colocation Ref: X1Y1
  - U's Count From: Bottom

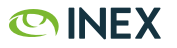

#### IXP Manager Workshop Walkthrough

## Add a Patch Panel

- Step 1: Click on Patch Panels
  - Patch Panel Name: PP-0001
  - Rack: "IXP Cabinet"
  - Cable Type: UTP
  - Connector Type: RJ45
  - Number of ports: 12
  - Click Add

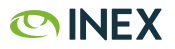

#### IXP Manager Workshop Walkthrough

## Adding a Switch

- Step 1: Add a new Switch
  - Scroll to bottom and click: Add by SNMP
  - Name: ixpswitch.example.com
  - Hostname: 220.247.153.221
  - Type: Switch
  - Cabinet: My IXP Cabinet
  - Infrastructure: Infrastructure #1
  - SNMP Community: foobar
  - Click: Next

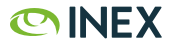

#### IXP Manager Workshop Walkthrough

## **Setting Port Types**

- Step 1: Configure Peering Ports
  - Change Type for ports 1-8 to Peering
- Step 2: Configure Core Ports
  - Change Type for ports 23-24 to Core

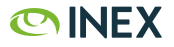

#### IXP Manager Workshop Walkthrough

## **Create a Peering VLAN**

- Step 1: Click on VLANs
  - Name: Peering VLAN 01
  - 802.1q Tag: 200
  - Infrastructure #1
  - Config Name: peering\_vlan\_01
- Click Add

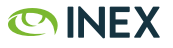

#### IXP Manager Workshop Walkthrough

## Adding IP Addresses - IPv4

- Step 1: Click IP Addresses
  - Select "Peering VLAN 01"
  - Click "Switch to IPv4"
  - Click + to add
- Step 2: Add addresses
  - Set Network to "192.168.0.0/27"
  - Click Add Addresses

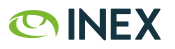

#### IXP Manager Workshop Walkthrough

## Adding IP Addresses - IPv4

- Step 1: Click IP Addresses
  - Select "Peering VLAN 01"
  - Click + to add
- Step 2: Add addresses
  - Set Network to "2001:db8::/123"
  - Click "Enter decimal values only"
  - Click Add Addresses

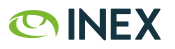

#### IXP Manager Workshop Walkthrough

### **Add Your First Customer**

- Step 1: Click Customers
  - Click + at top Right-Hand Side to add a new Customer
- Step 2: fill in Customer Details
  - Name: Internet Widgets
  - Type: Full
  - Short Name: internetwidgets
  - Date Joined: click today's date
  - Status: Normal
  - MD5 Support: Yes

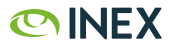

#### IXP Manager Workshop Walkthrough

## **Add Your First Customer**

- Step 3: fill in Peering Details
  - AS Number: 2128
  - Max Prefixes: 20
  - IPv4 Peering Macro: AS-INEXIE
  - IPv6 Peering Macro: AS-INEXIE
  - Peering Policy: Open
  - IRRDB Source: RIPE
  - Click Add
- Step 3: fill in Billing Details
  - Click Add to ignore this section

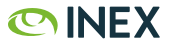

#### IXP Manager Workshop Walkthrough

## **Workflow: Adding a Customer Port**

- Step 1: Click on Cog, select "Provision New Port..."
  - VLAN: Peering VLAN 01
  - Switch: select ixpswitch.example.org
  - Switch Port: select Port 1 (Peering)
  - Status: Awaiting Cross-connect
  - Speed: 10G
  - Tick "Route Server Client"
  - Tick "Apply IRRDB Filtering"
  - Tick "AS112 Client"

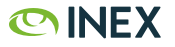

#### IXP Manager Workshop Walkthrough

## **Workflow: Configuring IP Addresses**

- Step 1: Click "IPv6 Enabled"
  - IPv6 Address: 2001:db8::10
  - IPv6 hostname: internetwidgets6.example.com
  - IPv6 MD5: click on icon to generate random password
- Step 1: Click "IPv4 Enabled"
  - IPv4 Address: 192.168.0.10
  - IPv4 hostname: internetwidgets4.example.com
  - IPv4 MD5: click on icon to generate random password
- Click "Save Changes"

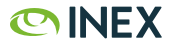

#### IXP Manager Workshop Walkthrough

## **Workflow: Adding a Cross-Connect**

- Step 1: Create a new cross-connect
  - Click on Patch Panels
  - Click "PP-0001" hotlink to get list of Patch Panel ports
  - On port 1, select "Allocate" from Action menu
  - Description: Internet Widgets
  - Colocation Reference: 12345
  - Switch: select ixpswitch.example.org
  - Switch Port: select Port 1
  - IXP Manager should automatically assign this to Customer: Internet Widgets

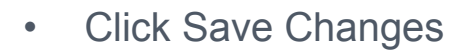

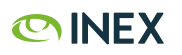

#### IXP Manager Workshop Walkthrough

## Workflow: Completing the Customer Install

- Step 1: Change all links from "Waiting X-Connect" to "Connected"
  - Click on Customers
  - Click on Internet Widgets to get into the customer view
  - Click on Ports tab
  - Click the Pencil Icon to edit
  - Under the Physical Interfaces menu click the pencil icon to edit customer
  - Change Status: to Connected
- Step 2 Teaser:
  - Do the same for Internet Widgets' cross-connect

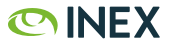

#### IXP Manager Workshop Walkthrough

### **Advanced: Adding a Route Server**

- Step 1: Click on Routers on Right Hand Side
  - Click + to add a new Router
  - Handle: rs1-lan1-ipv4
  - VLAN: Peering VLAN 01
  - Protocol: IPv4
  - Type: Route Server
  - Name: IXP Route Server #1
  - Short Name: RS1 VLAN01 IPv4
  - Router ID: 192.168.0.2
  - Peering IP: 192.168.0.2
  - ASN: 43760
  - Software: BIRD
  - Management Host: 192.168.0.1
  - Tick "BGP LC" to enable BGP Large Community support
  - Template: api/v4/router/server/bird/standard

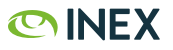

#### IXP Manager Workshop Walkthrough

## **Advanced: Testing the Route Server**

- Step 1: Click on Routers on Right Hand Side
  - Click the Paper Icon on the Left to see the generated configuration
  - Note that the session is set up with empty prefix filters
- Step 2: Add prefix filters
  - edit .env to include IXP\_IRRDB\_BGPQ3\_PATH=/usr/bin/bgpq3
  - # ./artisan irrdb:update-asn-db
  - # ./artisan irrdb:update-prefix-db
- Step 3: Examine prefix filters in prefix analysis tool
  - Check generated route server configuration

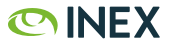

# **GOLO-IX**

THANK YOU

## Thanks!

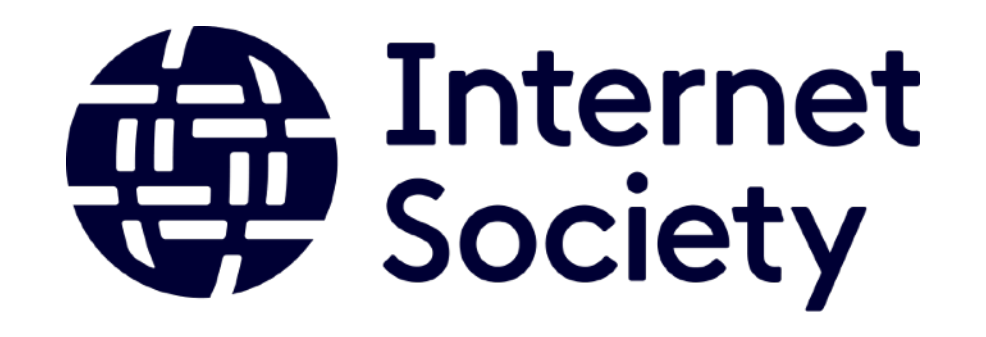

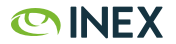